## The SCBA Advantage

Written by: Lisa Vorce Senepol Cattle Breeders Association PO Box 429 O'Fallon, IL 62269

## SCBA Key Features for the Rancher

EPDs (Estimated Progeny Difference) Foundation Senepol database Senepol World & Sire Summary Online Registration

## EPDs (Estimated Progeny Difference)

EPDs are a tool breeders can use to select their cattle. SCBA maintains the largest database of Senepol performance data. This performance data is then used to create the EPDs used in the annual sire summary. What Performance data is maintained by SCBA? Birth Weight Weaning Weight Yearling Weight **Ribeye** area Intramuscular fat Fat thickness Scrotal Circumference Hip Height

Once your performance data is submitted, interim (short term) EPDs are calculated immediately

Annually SCBA pays to have our database analyzed so higher accuracy EPDs can be calculated.

| 101 011                                                                         |              |             |          |          |                 |         |
|---------------------------------------------------------------------------------|--------------|-------------|----------|----------|-----------------|---------|
| ASL GII                                                                         | TED ( )      | Birth       | Weaning  | Milk     | M & G           | Yearlin |
| 5/30/1997 1080430 S: AC 901 MILKMAN                                             | EPD (Acc)    | 1.7 (.65)   | 3 (.45)  | 4 (.15)  | 5               | 8 (.32) |
| B: American Senepol Ltd, Harrogate, TN                                          | Conf. Range  | 0.4:3       | -8:13    | -10:18   | 0 (Development) | -9:25   |
| 0: Charles Reeves, Jackson, AL                                                  | Herds / Prog | 3721        | 3712     |          | 0 (Daughters)   | 2/6     |
| BGW-STOSES 30L                                                                  |              | Birth       | Weaning  | Milk     | M & G           | V       |
| 1/1/2001 1112956 Cont. Moses 35H                                                | EPD (Acc)    | 0.5 (.61)   | 12 (.55) | 2(38)    |                 | 12 (.42 |
| B: H J White Farm, Bladenboro, NC                                               |              |             | U 1 84   | -9:13    |                 | -2:26   |
| 0: H J White Farm, Bladenboro, NC                                               | Herds / Prog | 1/16        | 1/14     |          | 6 (Daughters)   | 0/0     |
| BGW OMEGA 09D                                                                   |              | Birth       | Weaning  | Milk     | M & G           | Yearlin |
| 3/10/1994 1074198 S: ASL 193S OMEGA 65Y E.T.                                    | EPD (Acc)    | 0.9 (.68)   | 2 (.61)  | 1 (.25)  | 2               | 4 (.50) |
| B: H J White Farm, Bladenboro, NC                                               | Conf. Range  | 1.2:0.4     | -5:9     | -11:13   |                 | -8:16   |
| D: Ludlum Farms, Bladenboro, NC                                                 | Herds / Prog | / 36        | 2/36     |          | 0 (Daughters)   | 2/21    |
| BTF 1645                                                                        |              | rth         | Weaning  | Milk     | M & G           | Yearlin |
| 5/22/1991 1054109 S: CN 4720                                                    | EPD (Acc)    | -0. 60)     | 11 (.51) | -2 (.33) | 3               | 11 (.38 |
| B: Castle Nugent Farms, St Croix, USVI                                          | Conf. Range  | -2 6        | 2:20     | -13:9    |                 | -6:28   |
| 0: Bent Tree Farms, Fort Payne, AL                                              | Herds / Prog | 3/          | 2 / 10   |          | 1 (Daughters)   | 1/5     |
| CML BGW AUBURN 119K                                                             |              | Birt        | Weaning  | Milk     | M & G           | Yearlin |
| 11/3/2000 1112415 S: BGW OMEGA 09D                                              | EPD (Acc)    | 0.7 (.6)    | 9 (.51)  | -1 (.25) | 4               | 13 (.35 |
| 8: Ludlum Farms, Bladenboro, NC                                                 | Conf. Range  | -0.6:2      | 0:18     | -13:11   |                 | -4:30   |
| 0: Ludhum Farms, Bladenboro, NC                                                 | Herds / Prog | 3 / 20      | 1/14     |          | 1 (Daughters)   | 0/0     |
| CML Moses 35H                                                                   |              | Birth       | Weaping  | Milk     | M&G             | Yearlin |
| 4/10/1998 1103245 S: RAB MR. EFFICIENCY S126/                                   | A EPD (Acc)  | -0.5 (.76)  | 11 (.69) | 5 (.33)  | 11              | 13 (.50 |
| B: Ludlum Farms, Bladenboro, NC                                                 | Conf. Range  | -1.5:0.5    | 4:18     | -6:16    |                 | 1:25    |
| 0: Ludlum Farms, Bladenboro, NC                                                 | Herds / Prog | 4/58        | 3 / 52   |          | 2 (Daughters)   | 3/18    |
| CML OMEGA I 137G                                                                |              | Birth       | Jeaning  | Milk     | M&G             | Yearlin |
| 5/26/1997 1112410 S: BGW OMEGA 09D                                              | EPD (Acc)    | -0.1 (.54)  | (.41)    | 4 (.25)  | 6               | 8 (.33  |
| B: Ludlum Farms, Bladenboro, NC                                                 | Conf. Range  | -1.8 : 1.6  | : 14     | -8:16    |                 | -9:25   |
| D: Ludlum Farms, Bladenboro, NC                                                 | Herds / Prog | 1/9         | 2        |          | 2 (Daughters)   | 1/1     |
| CML SUNDANCE 122K                                                               |              | Birth       | We       | Milk     | M&G             | Yearlin |
| 12/29/2000 1112417 S: CN 6289F                                                  | EPD (Acc)    | 0.4 (.51)   | 14 (     | 6 (.29)  | 13              | 20 (.28 |
| B: Ludlum Farms, Bladenboro, NC                                                 | Conf. Range  | -1.3 : 2.1  | 4:5      | -6:18    |                 | 1:39    |
| D: William E. Sasser, Mt. Olive, NC                                             | Herds / Prog | 3/7         | 2/2      |          | 3 (Daughters)   | 1/1     |
| CN 105K                                                                         |              | Birth       | Weaning  | Milk     | M & G           | Yearlin |
| 7/15/2000 1108450 S: CN 6044D                                                   | EPD (Acc)    | 1.2 (.54)   | 11 (.46) | 6 (.15)  | 12              | 14 (.16 |
| B: Castle Nugent Farms, St Croix, USVI                                          | Conf. Range  | -0.5:2.9    | 1:21     | -8:20    |                 | -8:36   |
| D: Agropecuaria La Estrella RCA, Miami, FL                                      | Herds / Prog | 1/9         | 1/9      |          | 0 (Daughters)   | 0/0     |
| CN 187L                                                                         |              | Birth       | Weaning  | Mak      |                 |         |
| 2/16/2001 1109248 S: CN 6614H                                                   | EPD (Acc)    | 0.0 / / / / |          |          |                 |         |
| B: Castle Nugent Farms, St Croix, USVI                                          | Conf P       |             |          |          |                 |         |
| B: Castle Nugent Farms, St Croix, USVI<br>O: University of VI, Kings Hill, USVI | Conf Day     |             |          |          |                 |         |
|                                                                                 |              |             |          |          |                 |         |

**Annual Sire Summary** publishes Birth weight, weaning weight, Milk, M&G (Milk & Growth), Yearling, Ribeye area, Intramuscular fat and fat thickness

|    |    |    | · · · · · |
|----|----|----|-----------|
| CN | 13 | 62 | м         |

2/26/2002 1111491 B: Castle Nuge

| 0: | Prime |
|----|-------|
|    |       |

| ASL G11                                |              | Birth     | Weaning | Milk    | M & G         | Yearling |
|----------------------------------------|--------------|-----------|---------|---------|---------------|----------|
| 3/30/1997 1080430 S: AC 901 MILKMAN    | EPD (Acc)    | 1.7 (.65) | 3 (.45) | 4 (.15) | 5             | 8 (.32)  |
| B: American Senepol Ltd, Harrogate, TN | Conf. Range  | 0.4:3     | -8:13   | -10:18  |               | -9:25    |
| O: Charles Reeves, Jackson, AL         | Herds / Prog | 3 / 21    | 3 / 12  |         | 0 (Daughters) | 2/6      |

B: Castle O: Sacramento

20 · SENEPOL WORLD

# The larger the database, the more accurate your EPDs will be.

## Higher accuracies = Better tool for selecting

| Birth     | Weaning | Milk    | M & G         | Yearling |
|-----------|---------|---------|---------------|----------|
| 1.7 (.65) | 3 (.45) | 4 (.15) | 5             | 8 (.32)  |
| 0.4:3     | -8:13   | -10:18  |               | -9:25    |
| 3 / 21    | 3 / 12  |         | 0 (Daughters) | 2/6      |

## **Overview of Website Features**

## www.senepolcattle.com

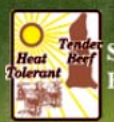

Senepol Cattle Breeders Association

HOME

PUBLICATIONS

MEMBERSHIP SEARCH

ANIMAL SEARCH CONTACT US

Contact Information

Board of Directors

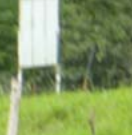

## Maternal Efficiency

🖉 Database Login >

Udder Quality

Sire Summary >

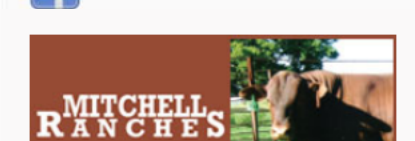

Like us on Facebook!

#### Features:

### Member Search

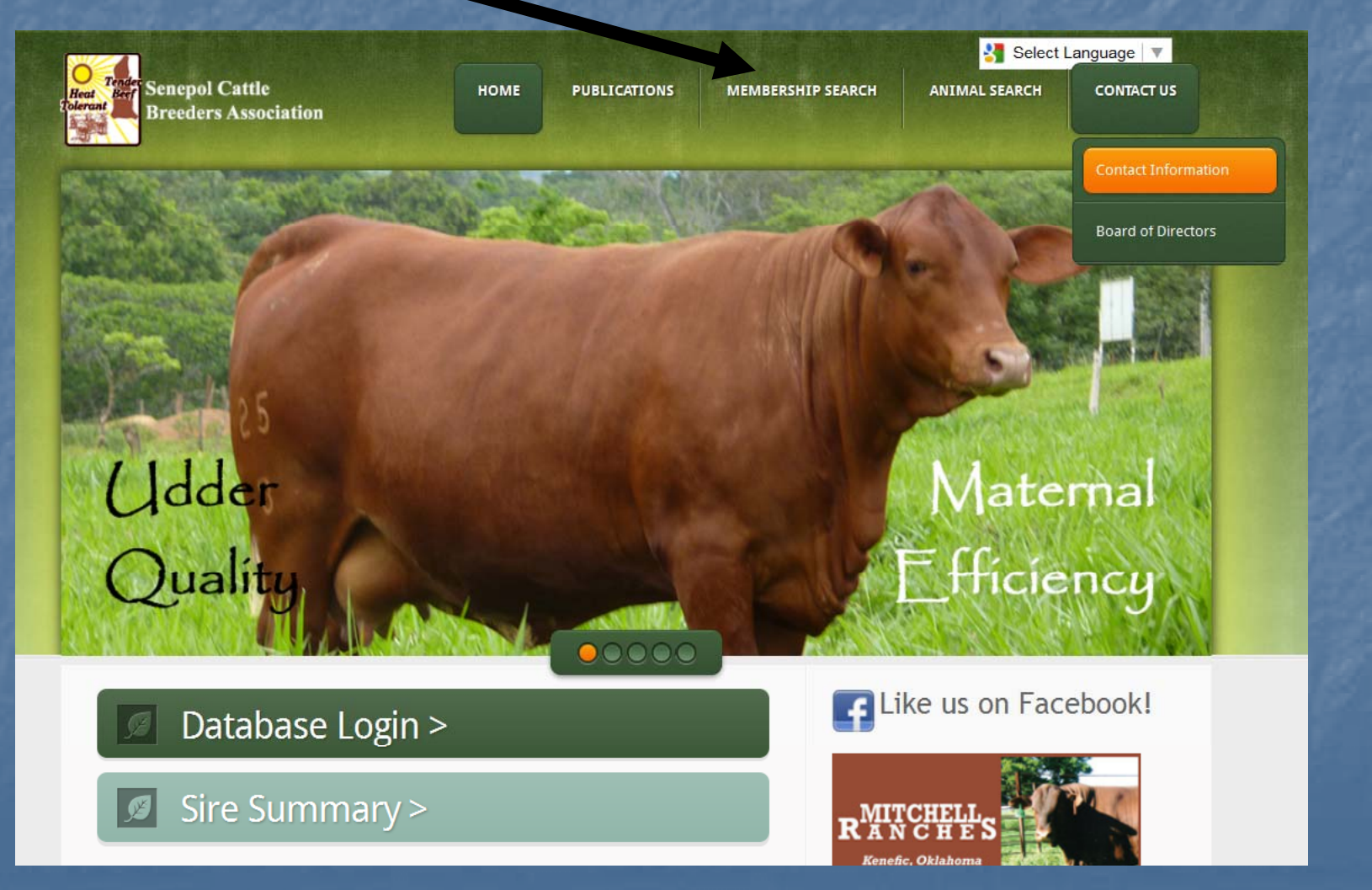

## Member Search Search by membership number, first name, last name, membership type, city, state, country or email address

|                                  |                   |                                  |            |                     |                   | Select        | Language   |
|----------------------------------|-------------------|----------------------------------|------------|---------------------|-------------------|---------------|------------|
| Breeders A                       | attle<br>Associat | ion                              | номе       | PUBLICATIONS        | MEMBERSHIP SEARCH | ANIMAL SEARCH | CONTACT US |
| Member S<br>Use this form to sea | earc              | : <b>h</b><br>particular members | s by their | Member ID and/or th | eir name.         |               |            |
| Partial matches are              | ali, ved.         | A maximum of 10                  | 0 results  | will be returned.   |                   |               |            |
| Search Criteria                  |                   |                                  |            |                     |                   |               |            |
| Membership Numbe                 | er =              |                                  |            |                     |                   |               |            |
| Member Name                      | LIKE              |                                  |            |                     |                   |               |            |
| First Name                       | LIKE              |                                  |            |                     |                   |               |            |
| Last Name                        | LIKE              |                                  |            |                     |                   |               |            |
| Membership Type                  | = [               | Any                              |            | -                   |                   |               |            |
| City                             | LIKE              |                                  |            |                     |                   |               |            |
| State                            | = [               | Any 🔻                            |            |                     |                   |               |            |
| Country                          | = [               | Any                              | •          |                     |                   |               |            |
| Email Address                    | LIKE              |                                  |            |                     |                   |               |            |
|                                  | [                 | Submit Clear                     |            |                     |                   |               |            |
|                                  |                   |                                  | -          |                     |                   |               |            |

## Member Search – Example Results when USVI is selected as "country"

|                                                      |                                                    |                          |                             |                     |                                                                  |                |                       | Selec                       | t Language                 |   |
|------------------------------------------------------|----------------------------------------------------|--------------------------|-----------------------------|---------------------|------------------------------------------------------------------|----------------|-----------------------|-----------------------------|----------------------------|---|
| Heat Beef<br>Tolerant Bree                           | epol Cattle<br>eders Asso                          | e<br>ociation            |                             | ног                 | ME PUBLICATIONS                                                  | MEMBERSHIPS    | EARCH A               | NIMAL SEARCH                | CONTACT U                  | 5 |
| Membe                                                | er Sea                                             | arch<br>Subm             | nit Clea                    | r                   |                                                                  |                |                       |                             |                            | • |
| Displaying 8 I<br><u>Membership</u><br><u>Number</u> | Members.<br>Member<br>Name v                       | <u>Herd</u><br>Lettering | <u>First</u><br><u>Name</u> | <u>Last</u><br>Name | <u>Membership</u><br><u>Type</u>                                 | Email Address  | Add<br>Lin            | ress Address<br>le 1 Line 2 | <u>City</u>                | 1 |
| 5                                                    | Annaly<br>Farms                                    | WC                       | Hans                        | Lawaetz             | Foundation<br>(Membership<br>fees paid for<br>life)              | dsolympic@attg | lobal.net P.O.<br>366 | Box                         | Frederiksted,<br>St. Croix |   |
| 3                                                    | Caroline<br>Gasperi -<br>Castle<br>Nugent<br>Farms | CG                       | Caroline                    | Gasperi             | Foundation<br>(Membership<br>fees paid for <sup>-</sup><br>life) |                | P.O.<br>969           | Box                         | St Croix                   |   |
| 1                                                    | Castle<br>Nugent<br>Farms                          | CN                       | Kiko                        | Gasperi             | Foundation<br>(Membership<br>fees paid for<br>life)              | slands.vi      | P.O.<br>969           | Box                         | St Croix                   |   |
| 12                                                   | Granard<br>Estates                                 | NF1                      | Nelthropp                   | Family              | Foundation<br>(Membership<br>fees paid for -<br>life)            |                | P.O.<br>340           | Box                         | St Croix                   | Π |
| 6                                                    | Hans<br>Lawaetz                                    | HL                       | Hans                        | Lawaetz             | Foundation<br>(Membership<br>fees paid for -<br>life)            |                | P.O.<br>366           | Box                         | Frederiksted,<br>St. Croix |   |
| 25                                                   | Jodie A                                            | .11                      | Jodie A                     | Lawaetz             | Foundation<br>(Membership                                        |                | P.0.                  | Box                         | St Croix                   |   |

#### Features:

## Animal Search

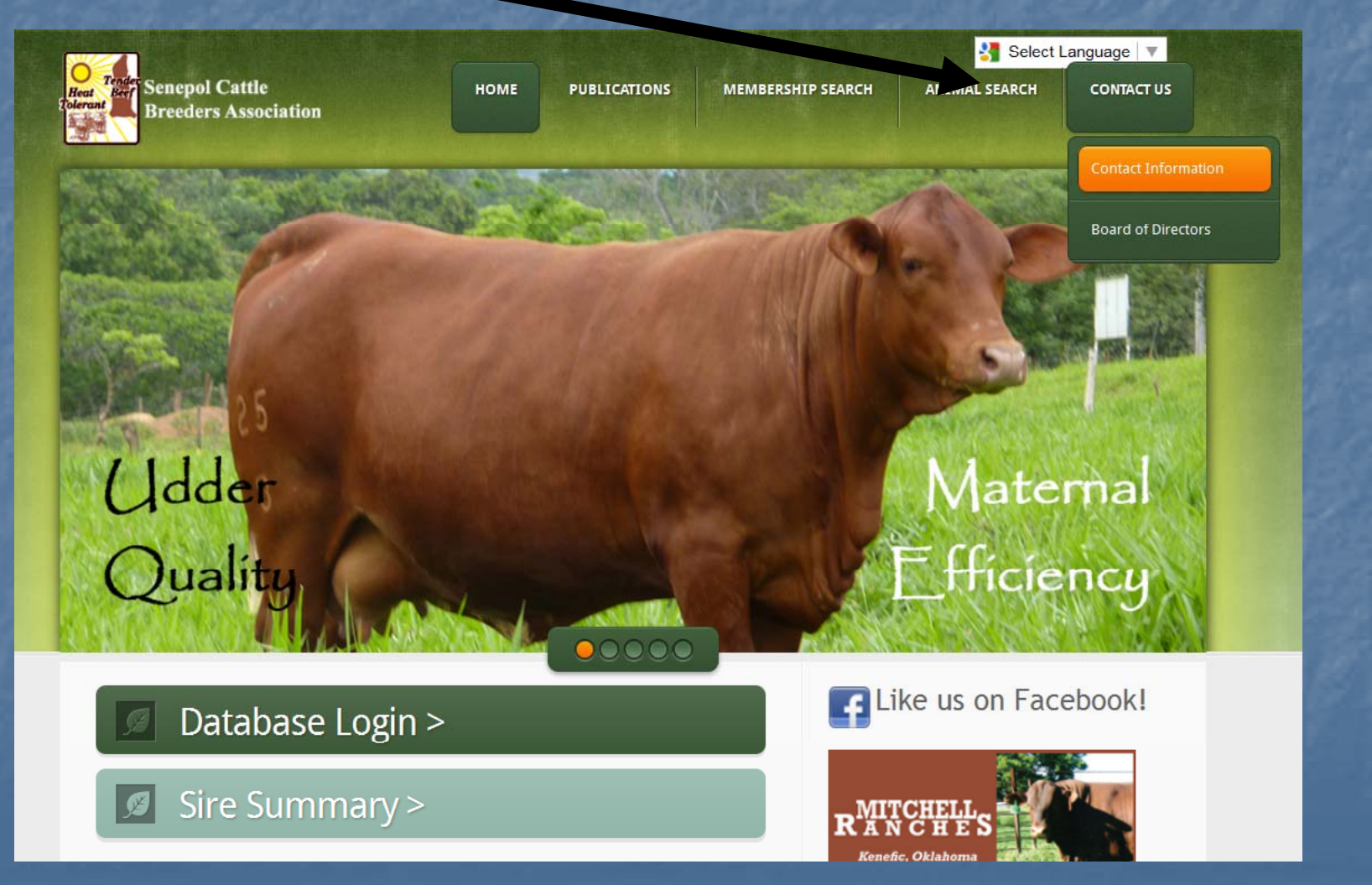

Features:

#### Animal Search

Enter a complete Registration number

Or

#### Enter part of the name example: "Wizard"

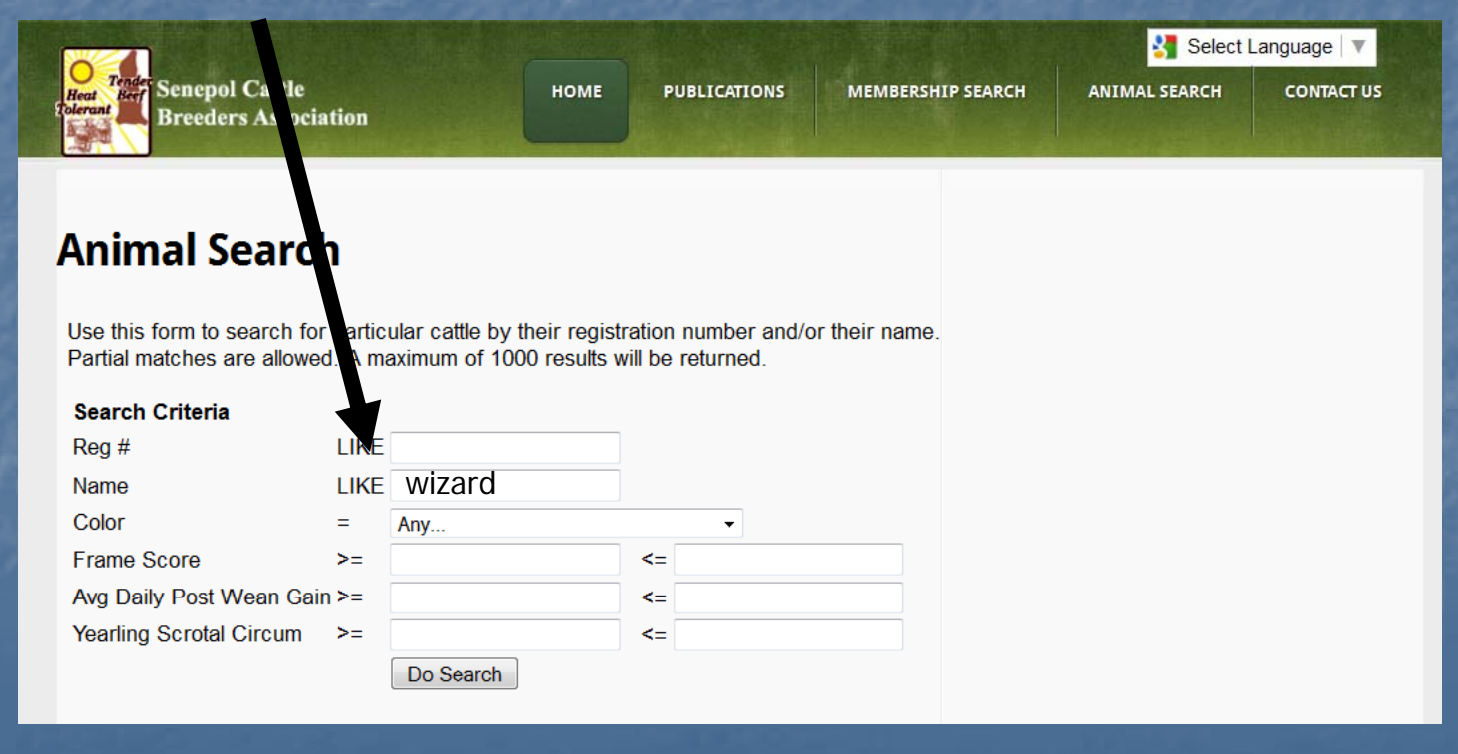

#### Features:

#### Animal Search

Example results will be all "Active" and "Inactive" animals with "Wizard" in the name. All active animals can be viewed on public site whether you own them or not.

| HOME PUBLICATI                       | DNS MEMBERSHIP SEARCH                                                                                                    | ANIMAL SEARCH                                                                                                    | CONTACT US                                                                                                    |
|--------------------------------------|----------------------------------------------------------------------------------------------------|----------------------------------------------------------------------------------------------------|----------------------------------------------------------------------------------------------------|
|                                      |                                                                                                    |                                                                                                    |                                                                                                    |
|                                      |                                                                                                    |                                                                                                    |                                                                                                    |
| <=                                   |                                                                                                    |                                                                                                    |                                                                                                    |
|                                      |                                                                                                    |                                                                                                    |                                                                                                    |
| <u>n Date</u> <u>Sir</u>             | r <u>e Dam Reci</u>                                                                                                    | <u>Weaning</u><br><u>Color</u> <u>Disposal</u><br>Code                                                                                                    | Yearling <u>Scr</u><br>Scrotal <u>Measu</u><br>Circum A                                                                                                    |
| 4/1994 <u>1060783</u><br>HBC HOT STU | <u>1008475</u><br>IFF 25A FAITH                                                                                                    | 3 -<br>Medium<br>Red - S<br>Rojo<br>Medio                                                                                                    | 36.00 378                                                                                                    |
| 2000 <u>1074575</u><br>WJ WIZARD     | <u>1080410</u><br>HBC<br>LADY<br>108G                                                                                                    | 3 -<br>Medium<br>Red -<br>Rojo<br>Medio                                                                                                    |                                                                                                    |
| ð/2000 <u>1074575</u><br>WJ WIZARD   | <u>1076494</u><br>CRSC<br>31E                                                                                                    | 3 -<br>Medium<br>Red -<br>Rojo<br>Medio                                                                                                    |                                                                                                    |
| 2000 <u>1074575</u><br>WJ WIZARD     | <u>1073836</u><br>SHQ<br>25D E.T.                                                                                                    | 3 -<br>Medium<br>Red -<br>Rojo<br>Medio                                                                                                    |                                                                                                    |
|                                      | Date         Sir           4/1994         1060783<br>HBC HOT STU           '2000         1074575<br>WJ WIZARD           3/2000         1074575<br>WJ WIZARD           '2000         1074575<br>WJ WIZARD | N Date         Sire         Dam         Recip           4/1994         1060783<br>HBC HOT STUFF 25A         1008475<br>FAITH           '2000         1074575<br>WJ WIZARD         1080410<br>HBC<br>LADY<br>108G           3/2000         1074575<br>WJ WIZARD         1076494<br>CRSC<br>31E           '2000         1074575<br>WJ WIZARD         1076386<br>SHQ<br>25D E.T. | Date         Sire         Dam         Recip         Color         Disposal<br>Disposal<br>Code           4/1994         1060783<br>HBC HOT STUFF 25A         1008475<br>FAITH         Medium<br>Rojo         3 -<br>Medium           1/2000         1074575<br>WJ WIZARD         1080410<br>HBC         3 -<br>Medium         3 -<br>Medium           1/2000         1074575<br>WJ WIZARD         1080410<br>HBC         3 -<br>Medium         3 -<br>Medium           3/2000         1074575<br>WJ WIZARD         1076494<br>Medium         Medium         3 -<br>Medium           3/2000         1074575<br>WJ WIZARD         1073836<br>SHQ         Red -<br>Rojo         3 -<br>Medium           2000         1074575<br>WJ WIZARD         1073836<br>SHQ         Red -<br>Z5D E.T.         25D E.T. |

Please note: Only EPDs are available on public website

No performance data.

## Features:

## Animal Search

Click blue registration number to view pedigree information on animal.

|         | Name                    | %<br>Senepol | Herd<br>ID | Sex  | Birth<br>Date | Sire                                | Dam                                          | EPD_BW<br>ACC  | EPD_WW<br>ACC  | EPD_MLK<br>ACC | EPD_MG  | EPD_YW<br>ACC  | EPD_FT<br>ACC | EPD_REA<br>ACC | EPD_IMF<br>ACC |
|---------|-------------------------|--------------|------------|------|---------------|-------------------------------------|----------------------------------------------|----------------|----------------|----------------|---------|----------------|---------------|----------------|----------------|
| 1074575 | 5 WJ<br>WIZARD          | 100.00       | WJ23D      | Bull | 12/24/1994    | 1060783<br>HBC HOT STUFF 25A        | 1008475<br>FAITH                             | 0.886          | 16.231<br>0.68 | 5.146<br>0.55  | 13.2615 | 16.649<br>0.43 |               |                |                |
| 1108783 | HBC<br>3 Wizard<br>68K  | 100.00       | 68K        | Bull | 10/4/2000     | 1074575<br>WJ WIZARD                | 1080410<br>HBC<br>LADY<br>108G               | 2.435<br>0.41  | 12.501<br>0.28 | 3.491<br>0.19  | 9.7415  | 16.200<br>0.20 |               |                |                |
| 1108785 | HBC<br>5 Wizard<br>70K  | 100.00       | 70K        | Bull | 10/26/2000    | <b>1074575</b><br>WJ WIZARD         | 1076494<br>CRSC<br>31E                       | -0.253<br>0.31 | 6.191<br>0.27  | -2.677<br>0.17 | 0.4185  | 5.988<br>0.12  |               |                |                |
| 1108788 | HBC<br>B Wizard<br>73K  | 100.00       | 73K        | Bull | 11/4/2000     | <b>1074575</b><br>WJ WIZARD         | 1073836<br>SHQ 25D<br>E.T.                   | 0.316<br>0.33  | 11.394<br>0.27 | 2.306<br>0.17  | 8.0030  | 12.130<br>0.20 |               |                |                |
| 111287  | HBC<br>1 WIZARD<br>36M  | 100.00       | 36M        | Bull | 12/9/2002     | 1074575<br>WJ WIZARD                | 1080410<br>HBC<br>LADY<br>108G               | 1.450<br>0.42  | 9.928<br>0.35  | 3.405<br>0.15  | 8.3690  | 13.055<br>0.12 |               |                |                |
| 1113380 | HBC<br>Wizard<br>13N    | 75.00        | 13N        | Bull | 4/14/2003     | <b>1074575</b><br>WJ WIZARD         | 1076290<br>HBC 60E                           | 0.777<br>0.05  | 7.732<br>0.05  | -2.233<br>0.05 | 1.6325  | 8.142<br>0.05  |               |                |                |
| 1113864 | GSI<br>4 Wizard<br>561N | 100.00       | 561N       | Bull | 10/28/2003    | 1108553<br>N2512FGranardsTemptation | <b>1108660</b><br>N157J<br>Tamara            | 0.160<br>0.30  | -6.097<br>0.05 | 4.742<br>0.05  |         |                |               |                |                |
| 1114188 | TT<br>BWIZARD<br>14N    | 100.00       | 14N        | Bull | 2/24/2003     | 1074575<br>WJ WIZARD                | 1105169<br>TT Casi's<br>Shadow<br>6J         | 1.687<br>0.05  | 20.724<br>0.05 | 13.156<br>0.05 | 23.5180 | 25.108<br>0.05 |               |                |                |
| 1114695 | HBC<br>5 Wizard<br>3P   | 100.00       | НВС3Р      | Bull | 3/5/2004      | <b>1074575</b><br>WJ WIZARD         | <b>1104421</b><br>HBC<br>Duchess<br>903Y 131 | 2.971<br>0.33  | 14.941<br>0.05 | 7.162<br>0.05  | 14.6327 | 18.880<br>0.05 |               |                |                |
| 1115153 | HBC<br>3 WIZARD<br>11P  | 100.00       | 11P        | Bull | 10/29/2004    | <b>1074575</b><br>WJ WIZARD         | <b>107710</b> 3<br>WC<br>7721E               | 1.111<br>0.05  | 16.596<br>0.05 | 10.050<br>0.05 | 18.3485 | 18.836<br>0.05 |               |                |                |

## Features: Animal Search

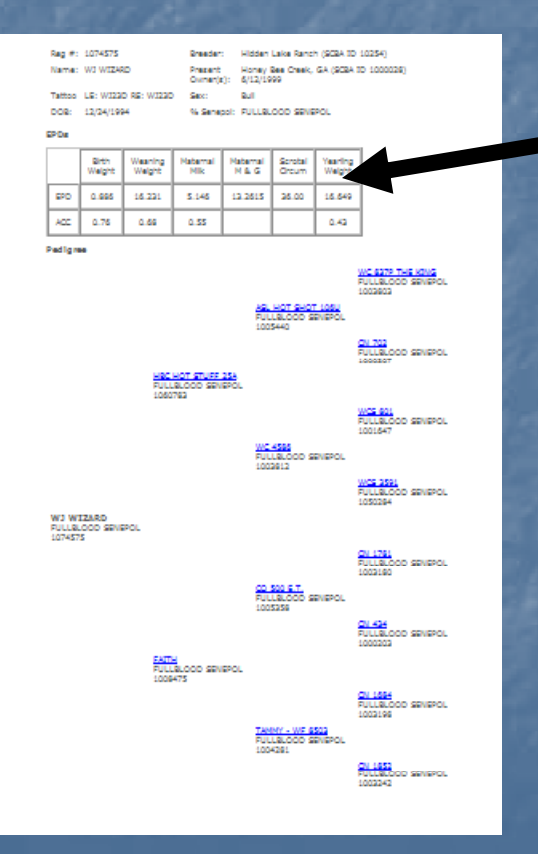

Reg #: 1074575 Name: WJ WIZARD Breeder:Hidden Lake Ranch (SCBA ID 10254)PresentHoney Bee Creek, GA (SCBA ID 1000028)Owner(s):6/12/1999Sex:Bull

Tattoo LE: WJ23D RE: WJ23DSex:BullDOB: 12/24/1994% Senepol: FULLBLOOD SENEPOL

#### EPDs

|     | Birth<br>Weight | Weaning<br>Weight | Maternal<br>Milk | Maternal<br>M & G | Scrotal<br>Circum | Yearling<br>Weight |
|-----|-----------------|-------------------|------------------|-------------------|-------------------|--------------------|
| EPD | 0.886           | 16.231            | 5.146            | 13.2615           | 36.00             | 16.649             |
| ACC | 0.76            | 0.68              | 0.55             |                   |                   | 0.43               |

General animal information EPDs are displayed here This is public information.

# Features:

## Animal Search – 3 Generation Pedigree

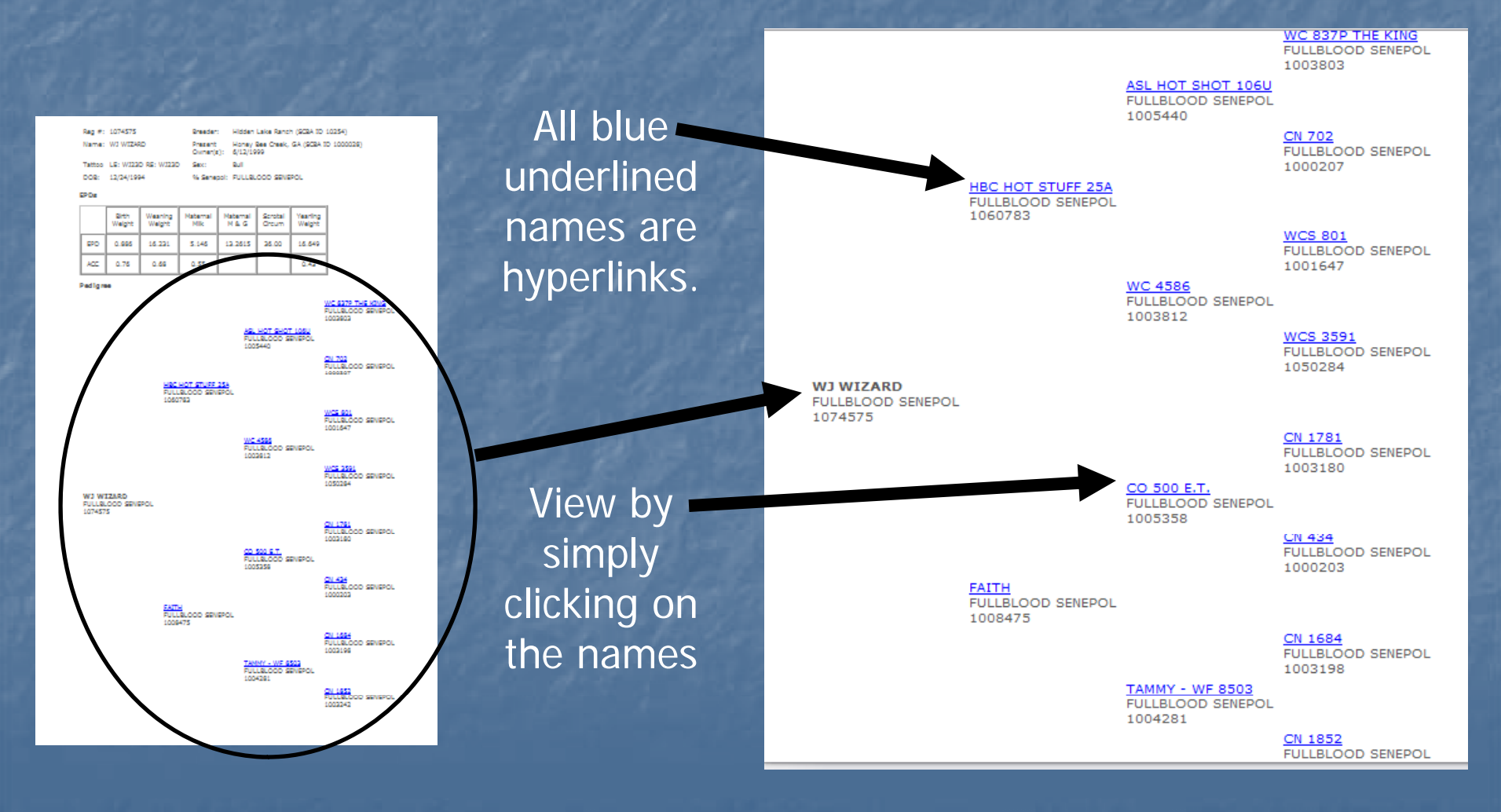

#### Features:

## Log into SCBA Cattle Registry System (click link)

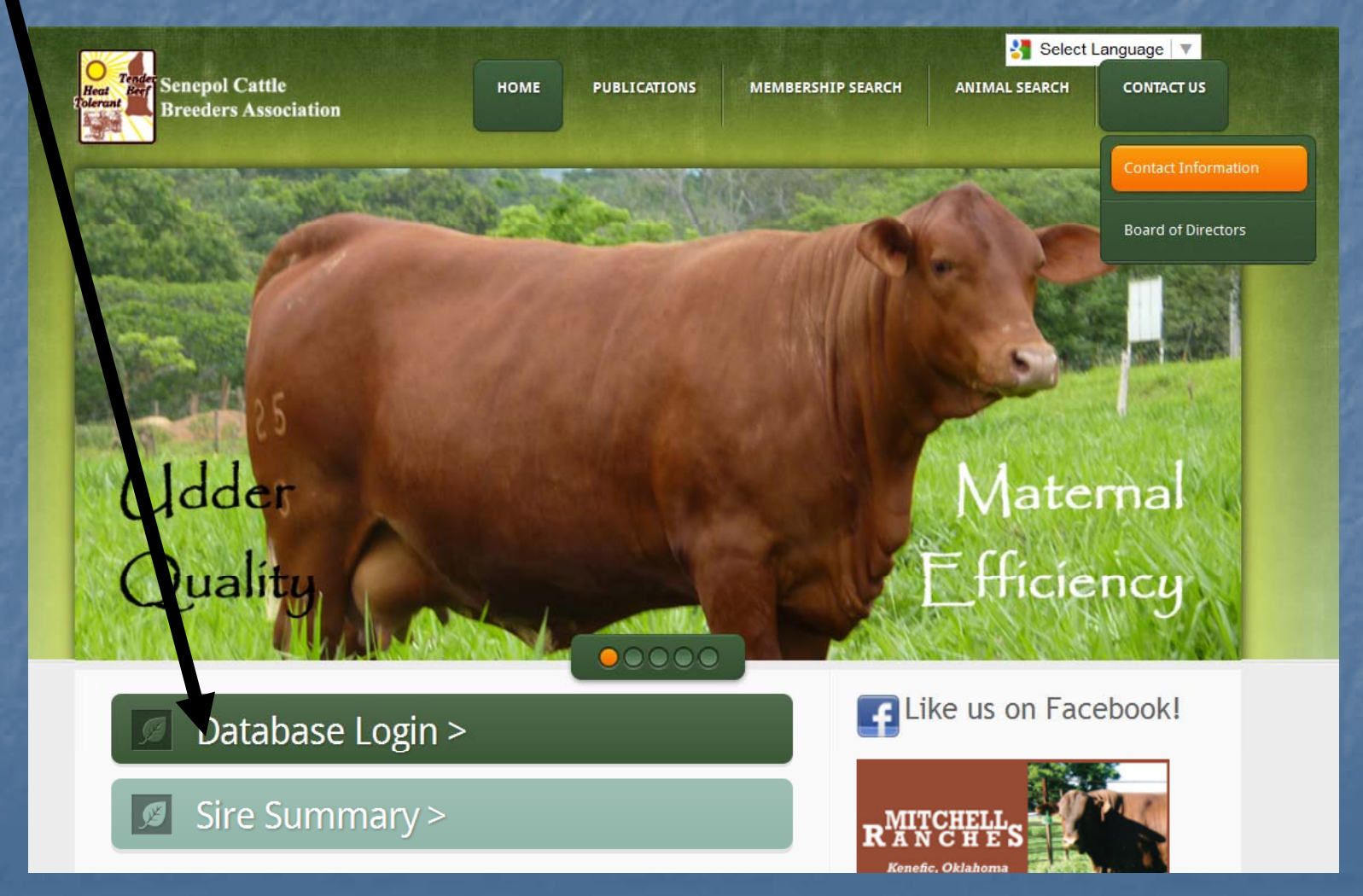

In order to use this system, you should use the Firefox web browser instead of Internet Explorer. The Firefox web browser is available for free from www.mozilla.org/firefox.

Before you log in, please get Firefox and use it when using this system.

In order to use this system, you should use the Firefox web browser instead of Internet Explorer. The Firefox web browser is available for free from <u>www.mozilla.org/firefox</u> Before you log in, please first get Firefox and use it when using this system. If you have any questions about this, please contact Lisa -- email address <u>info@breedercare.com</u>

| Username: | USERNAME |
|-----------|----------|
| Password: | *******  |

Remember my username on this computer

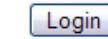

Forgot your password?

| Overview Cattle Registry System                                                                 |
|-------------------------------------------------------------------------------------------------|
| When using Mozilla Firefox, you should have this symbol at the top of your screen.              |
| Senepol Cattle Registration System   Login - Mozilla Firefox                                    |
| <u>File E</u> dit <u>V</u> iew Hi <u>s</u> tory <u>B</u> ookmarks <u>T</u> ools <u>H</u> elp    |
| <ul> <li>         -          -          -</li></ul>                                             |
| G Google 🗅 Google Translate 🗅 List Whole herd statuses 🗅 SCBA log in page 🗅 Certs with EPDs 🗅 : |
| 🗅 Main Menu 💿 🗋 Senepol Cattle Regist 🗳                                                         |
| Senepol Cattle Registration Sy                                                                  |
|                                                                                                 |

Enter your Username and Password

•Username and Password are provided by SCBA office for paid members. If you need your Username and password, please contact SCBA office.

| و 🕘          | en  | epol Cattle Registration System   Login - Mozilla Firefox                                                                          |
|--------------|-----|----------------------------------------------------------------------------------------------------|
| <u>F</u> ile | īdi | t <u>V</u> iew Hi <u>s</u> tory <u>B</u> ookmarks <u>T</u> ools <u>H</u> elp                                                       |
| 🥠 •          |     | 🔹 🥑 🕜 🚹 🗈 http://www.senepolcattle.com/bc/index.html 🔹 🕨 💽 🕞 Google                                                                |
| G Go         | oo  | e 🗅 Google Translate 🗅 List Whole herd statuses 🗅 SCBA log in page 🕒 Certs with EPDs 🗅 SCBA website log in 🛷 phone book reverse lo |
| 🗋 🗅 M        | ain | lenu 🗳 🗋 Senepol Cattle Regist 😂                                                                                                   |
| _            |     | Senepol Cattle Registration System                                                                                                 |
| L            | _0  | g in to the Senepol Cattle Registration System                                                                                     |

#### Very Important Note

In order to use his system, you should use the Firefox web browser instead of Internet Explorer. The Firefox web browser is available for free from <a href="http://www.mozilla.org/firefox">www.mozilla.org/firefox</a> Before you log please first get Firefox and use it when using this system. If you have any questions about this, please contact Lisa -- email address <a href="http://info@breedercare.com">info@breedercare.com</a>

| Username: | USERNAME |
|-----------|----------|
| Password: | ******   |
|           |          |

Login

Forgot your password

# Congratulations! You are now logged into the SCBA Cattle Registry System. Your name should show here.

#### 🖲 Main Menu - Mozilla Firefox

<u>File Edit View History Bookmarks Tools Help</u>

👍 🗸 🛶 🗸 🔀 🕝 🏦 🕒 http://www.senepolcattle.com/bc/mainmenu.html

🔹 🕨 🖸 🖌 Google

🖸 Google 🗅 Google Carls and a constant and the constant of the constant of t

Senepol Cattle Registration System

You are logged in as YOUR NAME. Main Menu | Log out

#### Main Menu

• Animals

#### Links

- Register animals
- Enter weaning weights
   Enter yearling weights

#### "Query Reports"

• Animals

Animals you have in Whole Herd Reporting, for a given year

#### **Account Options**

Change Your Password

Return to the page you were just at (go back)

Go to the main menu

## Main Menu – at anytime you wish to get to the Main Menu – click here.

| ۲            | Man          | Mer  | u - Mozilla Firefox                                           |                                                         |                                   |
|--------------|--------------|------|---------------------------------------------------------------|---------------------------------------------------------|-----------------------------------|
| <u>F</u> ile | <u>E</u> dit | V. v | Hi <u>s</u> tory <u>B</u> ookmarks <u>T</u> ools <u>H</u> elp |                                                         |                                   |
| 4            |              | C    | http://www.senepolcatt                                        | tle.com/bc/mainmenu.html                                | 🔹 🕨 🔽 Google                      |
| G            | Google       | Goo  | ale Topslate 🖻 List Whole herd stat                           | tuses 🖻 SCBA log in page 🗎 Certs with EPDs 🗎 SCBA websi | te log in 🔿 phone book reverse lo |

Senepol Cattle Registration System

You are logged in as YOUR NAME. Main Menu | Log out

#### Main Menu

Animals

#### Links

- Register animals
- Enter weaning weights
   Enter yearling weights

#### "Query Reports"

• Animals

Animals you have in Whole Herd Reporting, for a given year

#### **Account Options**

Change Your Password

Return to the page you were just at (go back)

Go to the main menu

## Log out – at anytime you wish to log out of the Cattle Registry System – click here.

# Main Menu - Mozilla Firefox File Edit View History Bookmarks Tools Help I http://www.senepolcattle.com/bc/mainmenu.html I http://www.senepolcattle.com/bc/mainmenu.html Google Google Translat List Whole herd statuses GSCBA log in page Certs with EPDs GSCBA website log in Sphone book reverse lo...

Senepol Cattle Registration System

You are logged in as YOUR NAME. Main Menu | Log out

#### Main Menu

• Animals

#### Links

- Register animals
- Enter weaning weights
   Enter yearling weights

#### "Query Reports"

• Animals

Animals you have in Whole Herd Reporting, for a given year

#### **Account Options**

Change Your Password

Return to the page you were just at (go back)

Go to the main menu

# To view your animals and their performance information click here

#### 😻 Main Menu - Mozilla Firefox

<u>E</u>dit <u>V</u>iew History <u>B</u>ookmarks <u>T</u>ools <u>H</u>elp

🗼 - 🥑 🐼 🏠 🗋 http://www.senepolcattle.com/bc/mainmenu.html

🔹 🕨 🖸 🖌 Google

ogle 🗋 Google Translate 🗅 List Whole herd statuses 🗋 SCBA log in page 🗋 Certs with EPDs 🗋 SCBA website log in 👁 phone book reverse lo...

Senepol Cattle Registration System

are logged in as YOUR NAME. <u>Main Menu | Log out</u>

#### Min Menu

Animals

#### Links

<u>F</u>ile

GG

- Register animals
- Enter weaning weights
   Enter yearling weights

#### "Query Reports"

• Animals

Animals you have in Whole Herd Reporting, for a given year

#### **Account Options**

Change Your Password

Return to the page you were just at (go back)

Go to the main menu

#### Animal Search – when logged in

Once logged in, you can view performance data on all YOUR animals (but only your animals)

| Animals                        |                                |                          |                          |
|--------------------------------|--------------------------------|--------------------------|--------------------------|
| Go to the advanced s arch page |                                |                          |                          |
| Show Filters Hide Filt         |                                |                          |                          |
| Filters                        |                                |                          |                          |
|                                |                                |                          |                          |
| <b>Reg #</b> =                 |                                |                          |                          |
| Name LIKE                      |                                |                          |                          |
| Sire =                         |                                |                          |                          |
| Dam =                          |                                |                          |                          |
|                                | Display All (max displayed = 3 | 300)                     |                          |
|                                | Which fields would you         | like to see as columns?  |                          |
|                                | (Note: Typically the de        | efault values are fine.) |                          |
| <b>∠</b> ID                    | Prefix Brand                   | PrivHerd Brand           | Breeder                  |
| Registered?                    | Is Composite?                  | Composite Type           | 🗹 % Senepol              |
| Breed One                      | 🗌 % One                        | Breed Two                | 🗌 % Two                  |
| Breed Three                    | 🗆 % Three                      | Breed Four               | 🗌 % Four                 |
| Service Type                   | Prefix Ear                     | Herd ID                  | <b>⊠</b> Sex             |
| Birth Date                     | 🗹 Sire                         | Dam                      | Actual Birth Weight      |
| Adjusted Birth Weight          | Calving Ease                   | Calving Interval         | Color                    |
| Horned/Polled/Scurred          | Twin Code                      | Birth Group              | Birth Contemporary Group |
| Name                           | Dam Weight                     | Actual Weaning Weight    | Adjusted Weaning Weight  |
| Adjusted Weaping Weight Ratio  | Weaning Date Weighed           | Weaping Feed Code        | Weaning Group            |

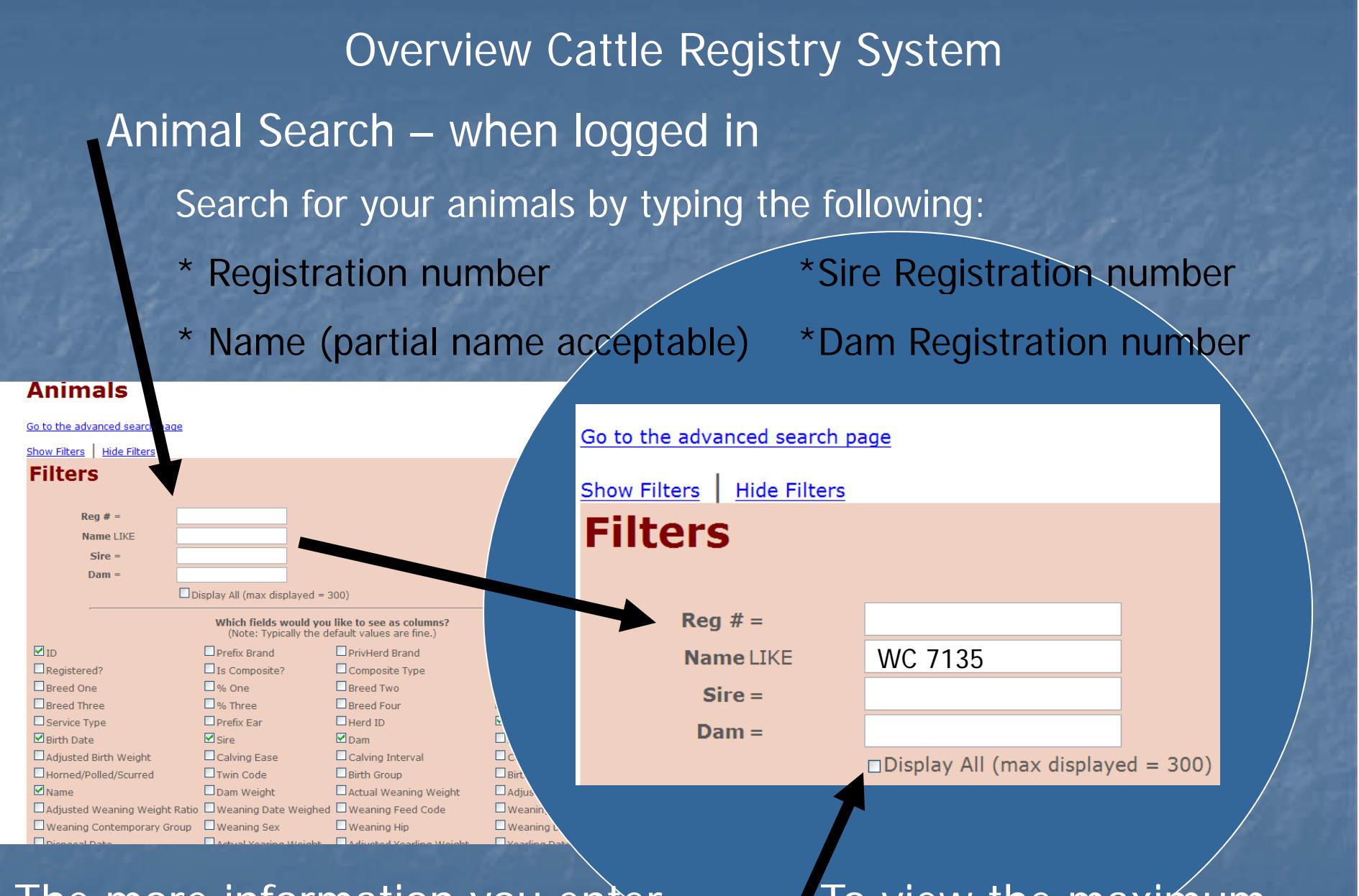

The more information you enter, the smaller your results will be. To view the maximum display, click this box.

Overview Cattle Registry System Animal Search – when logged in Scroll down to view all animal data or click:

You are logged i as YOUR NAME. <u>Main Menu | Log out</u>

#### Display on Animal

roduction Lifetime Summar

063053 Prefix Brand PrivHerd Brand: Brand: location: elite\_string: Breeder: Annaly Farms Registered?: y Is Composite?: n Composite Type: % Senepol: 100.00 Breed One: SE (Senepol) % One: 100.00 Breed Two: % Two: Breed Three: % Three: Breed Four: % Four: Service Type: N - Natural Service Prefix Ear: Herd ID: 7135 Sex: Cow Birth Date: 10/20/1991 Sire: 1005980 - WC 525 S Dam: 1006585 - WC 5571

"Production Lifetime Summary" to view production report.

You are logged in as YOUR NAME. Main Menu | Log out

## **Display an Animal**

Production Lifetime Summary

Reg #: 1063053 Prefix Brand: WC PrivHerd Brand: 7135

Animal Search – when logged in

View the animals "Dam" or "Sire" Lifetime Production Summary

Top portion is just like public website. It includes EPDs and 3 generation pedigree information

| Da    | am                   | Lifet             | ime              | Pro                  | du                 | ctior              | n Summary |
|-------|----------------------|-------------------|------------------|----------------------|--------------------|--------------------|-----------|
|       |                      |                   |                  |                      |                    |                    |           |
| Reg ‡ | <pre>#: 10630.</pre> | 53                | Breede           | r: Anna              | ly Farms           | (SCBA ID 5         | )         |
| Name  | e: WC 71             | 35                | Presen<br>Owner  | t Anna<br>(s): 10/20 | ly Farms<br>)/1991 | (SCBA ID 5         | )         |
| Tatto | o RE: WO             | C LE: 713         | 5 Sex:           | Cow                  |                    |                    |           |
| DOB:  | 10/20/               | 1991              | % Sene           | epol: FULLI          | BLOOD S            | ENEPOL             |           |
| EPDs  |                      |                   |                  |                      |                    |                    |           |
|       | Birth<br>Weight      | Weaning<br>Weight | Maternal<br>Milk | Maternal<br>M & G    | Scrotal<br>Circum  | Yearling<br>Weight |           |
|       |                      | 16 742            | 5,182            | 13.5535              |                    | 20.028             |           |
| EPD   | 2.100                | 10.745            | 0.1402           |                      |                    |                    |           |

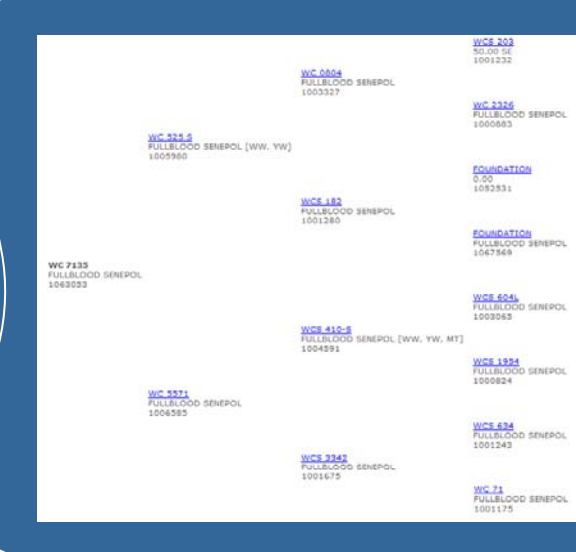

Animal Search – when logged in

View the animals "Dam" or "Sire" Lifetime Production Summary

Bottom portion shows production report for the animal in question PLUS all this animals' progeny.

WC 713 (Reg #1063053):

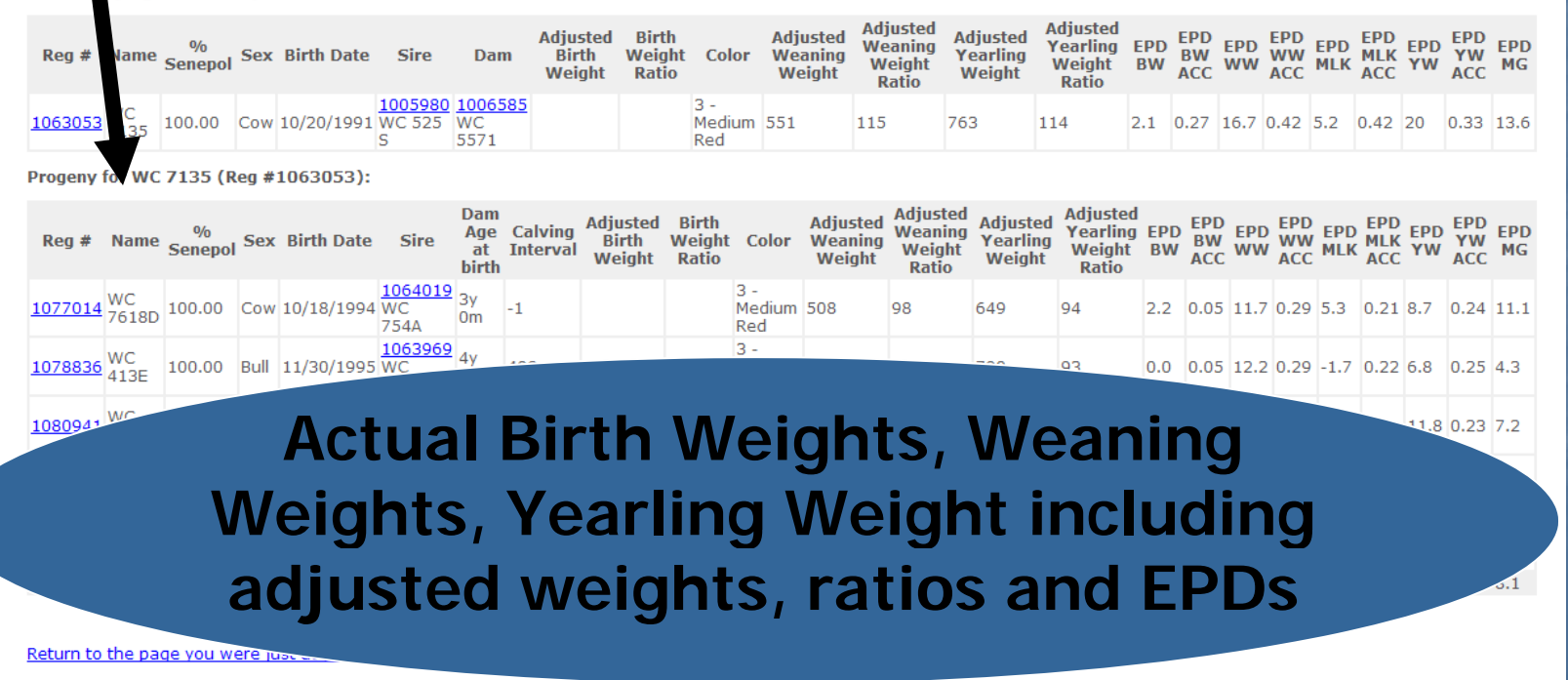

## Animal Search – when logged in

For more search filters, go to the advanced search page.

| Animals                        |                                                  |                                                        |                 |                |                 |                           |          |
|--------------------------------|--------------------------------------------------|--------------------------------------------------------|-----------------|----------------|-----------------|---------------------------|----------|
| Go to the advanced search page |                                                  |                                                        |                 |                |                 |                           |          |
| Show Filters Hide Filters      |                                                  |                                                        |                 | Go to the adva | inced search pa | age                       |          |
| Filters                        |                                                  |                                                        |                 | Show Filters   | Hide Filters    |                           |          |
| Reg # =                        |                                                  |                                                        |                 | E Hanne        | _               |                           |          |
| Name LIKE                      |                                                  |                                                        |                 | Fliters        |                 |                           |          |
| Sire =                         |                                                  |                                                        |                 |                |                 |                           |          |
| Dam =                          |                                                  |                                                        |                 |                |                 |                           |          |
| Dis                            | splay All (max displayed =                       | 300)                                                   |                 |                |                 |                           |          |
|                                | Which fields would you<br>(Note: Typically the c | u like to see as columns?<br>default values are fine.) |                 | Reg            | # =             |                           |          |
| ☑ ID                           | Prefix Brand                                     | PrivHerd Brand                                         |                 | Nan            | nelIKE          |                           |          |
| Registered?                    | Is Composite?                                    | Composite Type                                         |                 | Ittali         |                 |                           |          |
| Breed One                      | 🗌 % One                                          | Breed Two                                              |                 | Si             | re =            |                           |          |
| Breed Three                    | 🗌 % Three                                        | Breed Four                                             |                 |                |                 |                           |          |
| Service Type                   | Prefix Ear                                       | Herd ID                                                |                 | Da             | im =            |                           |          |
| Adjusted Birth Weight          | Calving Fase                                     | Calving Interval                                       |                 |                |                 |                           |          |
| Horned/Polled/Scurred          | Twin Code                                        | Birth Group                                            | Birt            |                |                 | Display All (max displaye | d = 300) |
| Name [                         | Dam Weight                                       | Actual Weaning Weight                                  | Adjus           |                |                 |                           |          |
| Adjusted Weaning Weight Ratio  | -<br>Weaning Date Weighed                        | d 🗆 Weaning Feed Code                                  | Weanin.         |                |                 |                           |          |
| Weaning Contemporary Group     | Weaning Sex                                      | Weaning Hip                                            | UWeaning L      |                |                 |                           |          |
| Disposal Data                  | Actual Voaring Weight                            | Adjusted Vestling Weight                               | - Voorling Date |                |                 |                           |          |

| Jain Manu - Mazilla Firefey                                                                                                    |                                           |
|----------------------------------------------------------------------------------------------------|-------------------------------------------|
| Edit View History Bookmarks Tools Help                                                                                                    |                                           |
| → · C S A D http://www.senepolcattle.com/bc/mainmenu.html                                                                                                    | ▼ ▶ G• Google                             |
| pgle 🗅 Google Translate 🗅 List Whole herd statuses 🗅 SCBA log in page 🗅 Certs with EPDs 🗅 SC                                                                                                    | BA website log in 👁 phone book reverse lo |
| Senepol Cattle Registration Syst                                                                                                    | em                                        |
| Animals                                                                                                    |                                           |
| Animals Lit ks                                                                                                    |                                           |
| Animals  Experimental Science Science |                                           |
| Animals UILE S                                                                                                    |                                           |
| Animals                                                                                                    |                                           |
| Animals  • Register animals  • Register animals  • Enter weaning weights  • Enter yearling weights  • Animals  • Animals  • Animals  • Animals you have in Whole Herd Reporting, for a given year  • Cocount Options  • Change Your Password  eturn to the page you were just at (go back)                                                                                                    |                                           |
| Animals ULU So to the main menu                                                                                                    |                                           |

## Registering Animals Your membership # displays here

#### 😻 Revistration Application / Birth & Weaning Worksheet (Form 1) - Mozilla Firefox

File Edit View History Bookmarks Tools Help

🚮 🕒 http://www.senepolcattle.com/bc/scripts/register\_animals.html

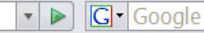

🖸 Google 🗅 pogle Translate 🗅 List Whole herd statuses 🗅 SCBA log in page 🗅 Certs with EPDs 🗅 SCBA website log in 👁 phone book reverse lo...

Senepol Cattle Registration System

You are logged in . YOUR NAME. Main Menu | Log out

#### Registration Application / Birth & Weaning Worksheet (Form 1)

| Please 1) select the csv file , | ou want to upload or 2) E | inter the number of animals you want to enter. |
|---------------------------------|---------------------------|------------------------------------------------|
| Breeder:                        | Membership #              | _                                              |
| Number of animals to enter      |                           |                                                |
| OR                              |                           |                                                |
| CSV file                        |                           | Browse                                         |
|                                 | Submit                    |                                                |

Return to the Main Menu without entering any animals into the database.

Return to the page you were just at (go back)

Go to the main menu

Log out

🤙 - 🗼

#### **Registering Animals**

#### Two options to enter data

- 1. Manually enter line by line
- 2. Upload a CSV spreadsheet

| 3 | Registration /   | Application / | Birth & Weaning | Worksheet (  | (Form 1 | ) - Mozilla Firefo |
|---|------------------|---------------|-----------------|--------------|---------|--------------------|
| ~ | itegiser actor / | application / |                 | , mornalieee |         |                    |

| <u>F</u> ile <u>E</u> dit | t <u>V</u> iew | Hi <u>s</u> tory | <u>B</u> ookmarks | <u>T</u> ools | <u>H</u> elp |  |
|---------------------------|----------------|------------------|-------------------|---------------|--------------|--|
|---------------------------|----------------|------------------|-------------------|---------------|--------------|--|

🛛 🗸 🗼 - 🥑 🛞 🏠 🗋 http://www.senepolcattle.com/bc/scripts/register\_animals.html

🖸 Google 🗅 Google Translate 🗅 List Whole herd statuses 🕒 SCBA log in page 🗅 Certs with EPDs 🗅 SCBA website log in 👁 phone book reverse lo...

Senepol Cattle Registration System

🔹 🕨 🖸 🖌 Google

You are logged in as YOUR NAME. Main Menu | Log out

#### Registration Application / Birth & Weaning Worksheet (Form 1)

Please 1) select the csv file you want to upload or 2) Enter the number of animals you want to enter.

| Breeder:                     | Membership #                                |
|------------------------------|---------------------------------------------|
| Number of animals to enter   |                                             |
| OR                           |                                             |
| CSV file                     | Browse                                      |
| l                            | Submit                                      |
| Return to the Main Menu with | out entering any animals into the database. |
| Return to the page you were  | j <u>ust at (qo back)</u>                   |
| Go to the main menu          |                                             |
| Log out                      |                                             |
|                              |                                             |
|                              |                                             |

## Registering Animals - Manually Entering Data Process

Enter the quantity of animals you wish to register and click "submit" button.

| _            |                                                                                                    |
|--------------|----------------------------------------------------------------------------------------------------|
| ۲            | Registration Application / Birth & Weaning Worksheet (Form 1) - Mozilla Firefox                                                        |
| <u>F</u> ile | <u>E</u> dit <u>View His</u> tory <u>B</u> ookmarks <u>T</u> ools <u>H</u> elp                                                         |
| 4            | <ul> <li></li></ul>                                                                                                    |
| G            | Google 🗅 oogle Translate 🗅 List Whole herd statuses 🗅 SCBA log in page 🗅 Certs with EPDs 🗅 SCBA website log in 👁 phone book reverse lo |
|              | Senepol Cattle Registration System                                                                                                    |
|              |                                                                                                    |
|              | TOU are logged in a TOUR NAME. <u>mean ment ( COLOUT</u>                                                                               |
|              | Registration Application / Birth & Weaning Worksheet (Form 1)                                                                          |

Please 1) select the csv f you want to upload or 2) Enter the number of animals you want to enter

| Breeder:                  | Membership #                                        |  |
|---------------------------|-----------------------------------------------------|--|
| Number of animals         | enter                                               |  |
| OR                        |                                                     |  |
| CSV file                  | Browse                                              |  |
|                           | Submit                                              |  |
| Return to the Main        | inu without entering any animals into the database. |  |
| <u>Return to the page</u> | <u>u were just at (qo back)</u>                     |  |
| Go to the main me         |                                                     |  |
| Log out                   |                                                     |  |
|                           |                                                     |  |

## Registering Animals - Manually Entering Data Process All items marked "R" are required fields.

| Reg                                                           | istration A                   | pplication / Bi                 | rth         | & Wea        | ning Wor        | ksheet (Form        | 1) - Mo                  | zilla Firef       | х            |               | - | P      | X          |
|---------------------------------------------------------------|-------------------------------|---------------------------------|-------------|--------------|-----------------|---------------------|--------------------------|-------------------|--------------|---------------|---|--------|------------|
| ile <u>E</u> dit                                              | <u>V</u> iew Hi <u>s</u> tory | <u>B</u> ookmarks <u>T</u> ools | <u>H</u> el | р            |                 |                     |                          |                   |              |               |   |        | $\diamond$ |
|                                                               | - 🕑 🛞 🏠                       | http://www.senep                | olca        | ttle.com/bc/ | scripts/registe | er_animals.html     |                          |                   | <b>•</b>     | G- Google     |   |        | Q          |
| ] C ale                                                       | Google Tran                   | slate 🗋 List Whole he           | rd st       | atuses 🗋 SC  | CBA log in pa   | ge 🗋 Certs with EPD | s 🗋 SCBA w               | ebsite log in 👁   | phone bo     | ok reverse lo |   |        |            |
| $\mathbf{M}^{-}$                                              |                               |                                 |             | S            | enepol Cat      | tle Registration S  | ystem                    |                   |              |               |   |        | ^          |
| You le le                                                     | ved in as NIR NA              | ME Main Menu i Lon out          |             |              |                 |                     |                          |                   |              |               |   |        |            |
| Registration Application / Birth & Weaning Worksheet (Form 1) |                               |                                 |             |              |                 |                     |                          |                   |              |               |   |        |            |
| R                                                             | R                             | R                               |             | R            |                 | R                   | R                        | R R               |              |               |   |        | -          |
|                                                               |                               |                                 |             |              |                 |                     |                          |                   | Birth Worksh | eet           |   |        | 1          |
| Reg Cal<br>Y/N                                                | f Reg as Comp?                | Serv Type                       |             | Tattoo/Bra   | and<br>Herd ID  | Sex                 | Birth Date<br>MM/DD/YYYY | Registration Numb | Birth Wt     | Calv Ease     |   |        |            |
| 1 Y 💌                                                         | No 💙                          | Please select                   | •           |              |                 | Please select       |                          |                   |              | Please select | • | Please | 5          |
| 2 Y 💌                                                         | No 💌                          | Please select                   | •           |              |                 | Please select 💌     |                          |                   |              | Please select | • | Please | \$         |
| з Ү 💌                                                         | No 💌                          | Please select                   | •           |              |                 | Please select 💌     |                          |                   |              | Please select | • | Please | \$         |
| Subm                                                          | it Reset this fo              | rm                              |             |              |                 |                     |                          |                   |              |               |   |        |            |
| <u>Return to t</u>                                            | <u>he Main Menu</u> withou    | it entering any animals into    | the da      | atabase.     |                 |                     |                          |                   |              |               |   |        |            |
| Return to t                                                   | he paqe you were ju:          | <u>st at (qo back)</u>          |             |              |                 |                     |                          |                   |              |               |   |        |            |
| Go to the n                                                   | nain menu                     |                                 |             |              |                 |                     |                          |                   |              |               |   |        |            |
| <u>oq out</u>                                                 |                               |                                 |             |              |                 |                     |                          |                   |              |               |   |        |            |
|                                                               |                               |                                 |             |              |                 |                     |                          |                   |              |               |   |        |            |
| This page 1                                                   | was generated for 5           | at 12:29:48 PM on Friday, O     | ct 12,      | 2007.        |                 |                     |                          |                   |              |               |   |        | ~          |
|                                                               |                               | Ш                               |             |              |                 |                     |                          |                   |              |               |   | >      | Ì          |
| one                                                           |                               |                                 |             |              |                 |                     |                          |                   |              |               |   |        |            |

### Registering Animals - Manually Entering Data Process

#### Register calf?

#### Click Drop down arrow to select Yes or No.

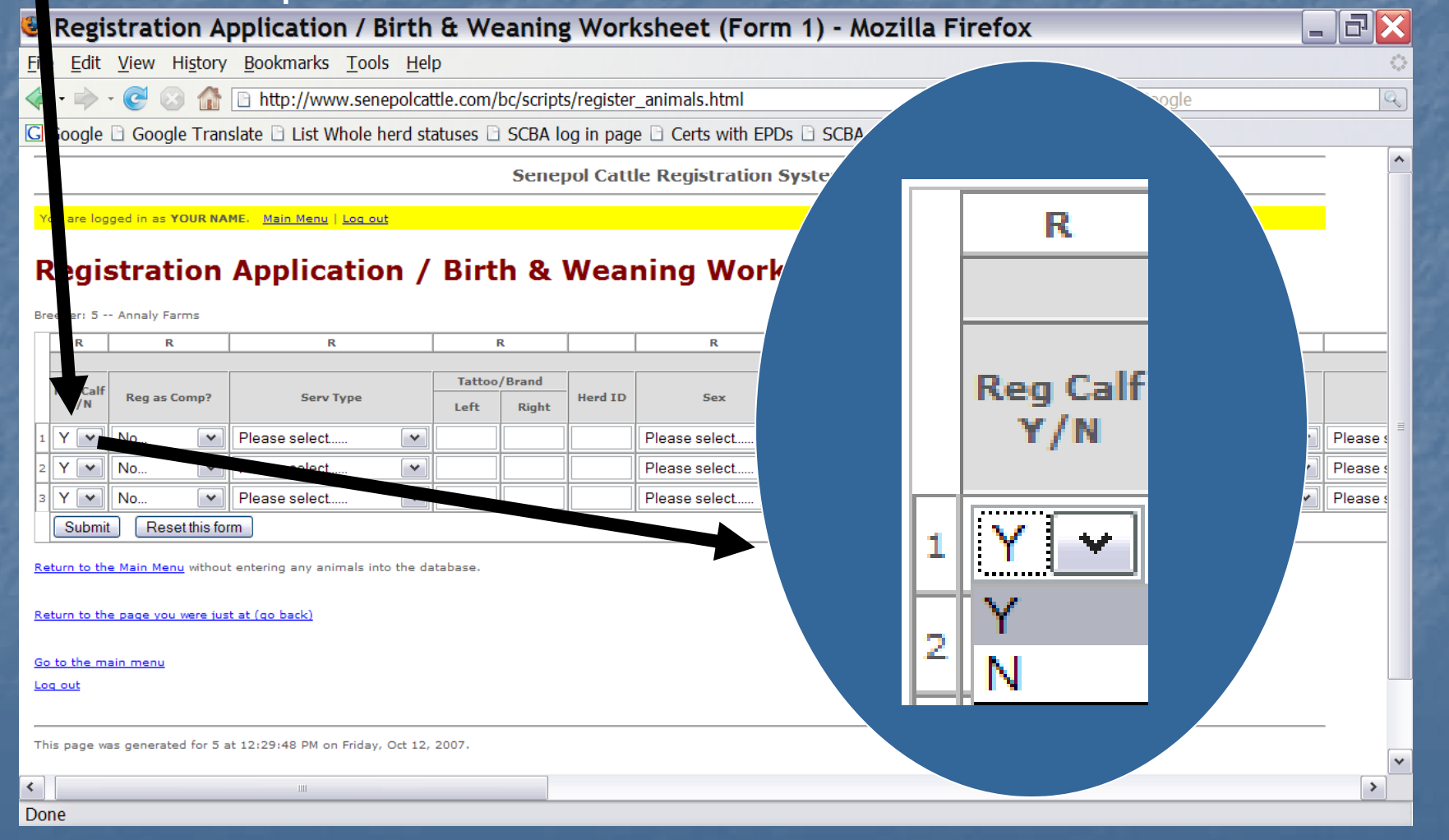

#### Registering Animals – Upload a CSV Spreadsheet

Prepare a CSV (comma separated value) spreadsheet with your data ahead of time.

Contact SCBA office for an Excel spreadsheet to use when registering cattle with this method.

It is highly recommended you use the manual method first before attempting to upload your data.

Registration Application / Birth & Weaning Worksheet (Form 1) - Mozilla Firefox

<u>E</u>dit <u>V</u>iew History <u>B</u>ookmarks <u>T</u>ools <u>H</u>elp

🥑 📀 🏠 🗋 http://www.senepolcattle.com/bc/scripts/register\_animals.html

Browse...

🔻 🕨 💽 Google

🖸 Google 🗅 Google Translate 🗅 List Whole herd statuses 🗅 SCBA log in page 🗅 Certs with EPDs 🗅 SCBA website log in 👁 phone book reverse lo...

Senepol Cattle Registration System

You are I ged in as YOUR NAME. Main Menu | Log out

#### Registration Application / Birth & Weaning Worksheet (Form 1)

Please 1) select the sv file you want to upload or 2) Enter the number of animals you want to enter Breeder: Membership # Number of animals to ther OR

Submit

Return to the page you were just at (go back)

CSV file

#### Registering Animals – Upload a CSV Spreadsheet

Example of a CSV file ready for uploading into database for registering calves. The same requirements used for manually registering you calves applies for CSV as well.

|    | A       | В         | С | D   | E   | F   | G | H | 1  | J    | K       | L       | Μ  | Ν | 0 P | Q | R | S      | T              | U   | V  | W  | Х    | Y | Ζ | AA | AB    |
|----|---------|-----------|---|-----|-----|-----|---|---|----|------|---------|---------|----|---|-----|---|---|--------|----------------|-----|----|----|------|---|---|----|-------|
| 1  | 1000130 | 4/23/2007 |   |     |     |     |   |   |    |      |         |         |    |   |     |   |   |        |                |     |    |    |      |   |   |    |       |
| 2  | N       | N         | А | BGW | 1S  | 1S  | С | 2 | 10 | 2006 | 1110282 | 1114110 | 75 | 2 | 5 P | 1 | 1 | 3GW 1  | \$             | 600 | 10 | 18 | 2006 | 1 | 1 | С  |       |
| 3  | Y       | N         | А | BGW | 2S  | 2S  | С | 2 | 10 | 2006 | 1110282 | 1114117 | 78 | 1 | 4 P | 1 |   | BGW 6  | 00K 2S         | 651 | 10 | 18 | 2006 | 1 | 1 | С  | 47.75 |
| 4  | Y       | N         | N | BGW | 5S  | 5S  | С | 2 | 19 | 2006 | 1111226 | 1114141 | 80 | 1 | 5 P | 1 |   | BGW M  | is Gene 5S     | 612 | 10 | 18 | 2006 | 1 | 1 | С  | 45.75 |
| 5  | Y       | N         | А | BGW | 6S  | 6S  | С | 2 | 19 | 2006 | 1108426 | 1114112 | 65 | 1 | 4 P | 1 | 1 | BGW M  | is Quantas 6\$ | 661 | 10 | 18 | 2006 | 1 | 1 | С  | 46.75 |
| 6  | Y       | N         | N | BGW | 12S | 12S | С | 2 | 25 | 2006 | 1111226 | 1114132 | 68 | 1 | 5 P | 1 | 1 | BGW M  | is Gene 12S    | 583 | 10 | 18 | 2006 | 1 | 1 | С  | 44    |
| 7  | Y       | N         | N | BGW | 18S | 18S | С | 3 | 6  | 2006 | 1111226 | 1112458 | 70 | 1 | 5 P |   | 1 | BGW M  | is Gene 18S    | 633 | 10 | 18 | 2006 | 1 | 1 | С  | 46    |
| 8  | Y       | N         | N | BGW | 19S | 19S | С | 3 | 8  | 2006 | 1111226 | 1112449 | 80 | 1 | 5 P |   | 1 | BGW M  | is Gene 19S    | 647 | 10 | 18 | 2006 | 1 | 1 | С  | 46.5  |
| 9  | Y       | N         | N | BGW | 20S | 20S | С | 3 | 9  | 2006 | 1111226 | 1112490 | 70 | 1 | 5 P | 1 | 1 | BGW M  | is Gene 20S    | 530 | 10 | 18 | 2006 | 1 | 1 | C  | 44.5  |
| 10 | N       | N         | N | BGW | 22S | 22S | С | 3 | 11 | 2006 | 1111226 | 1103218 | 75 | 1 | 4 P | 1 | 1 | BGW 2  | 2S             | 535 | 10 | 18 | 2006 | 1 | 1 | C  | 43.5  |
| 11 | Y       | N         | N | BGW | 23S | 23S | С | 3 | 15 | 2006 | 1111226 | 1112454 | 75 | 1 | 5 P | 1 | 1 | BGW M  | is Gene 23S    | 567 | 10 | 18 | 2006 | 1 | 1 | C  | 46    |
| 12 | Y       | N         | N | BGW | 26S | 26S | С | 3 | 21 | 2006 | 1111226 | 1114111 | 72 | 1 | 5 P | 1 | 1 | BGW M  | is Gene 26S    | 525 | 10 | 18 | 2006 | 1 | 1 | С  | 44    |
| 13 | Y       | N         | N | BGW | 27S | 27S | С | 3 | 22 | 2006 | 1111226 | 1112451 | 70 | 1 | 5 P | 1 | 1 | BGW M  | is Gene 27S    | 518 | 10 | 18 | 2006 | 1 | 1 | С  | 43.75 |
| 14 | Y       | N         | N | BGW | 28S | 28S | С | 3 | 26 | 2006 | 1111226 | 1112447 | 70 | 1 | 5 P | 1 | 1 | BGW M  | is Gene 28S    | 459 | 10 | 18 | 2006 | 1 | 1 | C  | 43.5  |
| 15 | Y       | N         | N | BGW | 30S | 30S | С | 4 | 2  | 2006 | 1111226 | 1115369 | 75 | 1 | 4 P | 1 | 1 | BGW M  | is Gene 30S    | 621 | 10 | 18 | 2006 | 1 | 1 | С  | 46.25 |
| 16 | Y       | N         | N | BGW | 31S | 31S | С | 4 | 4  | 2006 | 1111226 | 1114128 | 75 | 1 | 5 P | 1 | 1 | BGW M  | is Gene 31S    | 559 | 10 | 18 | 2006 | 1 | 1 | С  | 44    |
| 17 | Y       | N         | N | BGW | 32S | 32S | С | 4 | 4  | 2006 | 1111226 | 1112445 | 75 | 1 | 5 P | 1 | 1 | BGW M  | is Gene 32S    | 510 | 10 | 18 | 2006 | 1 | 1 | С  | 43    |
| 18 | Y       | N         | N | BGW | 33S | 33S | С | 4 | 4  | 2006 | 1111226 | 1112442 | 70 | 1 | 5 P | 1 | 1 | BGW M  | is Gene 33S    | 510 | 10 | 18 | 2006 | 1 | 1 | С  | 44    |
| 19 | Y       | N         | N | BGW | 34S | 34S | С | 4 | 8  | 2006 | 1111226 | 1078702 | 80 | 1 | 5 P | 1 | 1 | BGW M  | is Gene 34S    | 565 | 10 | 18 | 2006 | 1 | 1 | С  | 46    |
| 20 | Y       | N         | N | BGW | 36S | 36S | С | 4 | 11 | 2006 | 1111226 | 1112459 | 75 | 1 | 4 P | 1 | 1 | BGW M  | is Gene 36S    | 582 | 10 | 18 | 2006 | 1 | 1 | C  | 45    |
| 21 | N       | N         | N | BGW | 14S | 14S | С | 2 | 26 | 2006 | 1111226 | 1112443 | 72 | 1 | 5 P | 1 | 1 | BGW 14 | S              | 626 | 10 | 18 | 2006 | 1 | 1 | С  | 47    |
| 22 |         |           |   |     |     |     |   |   |    |      |         |         |    |   |     |   |   |        |                |     |    |    |      |   |   |    |       |
| 23 |         |           |   |     |     |     |   |   |    |      |         |         |    |   |     |   |   |        |                |     |    |    |      |   |   |    |       |

This file should be saved on your computer where you know where to find it easily.

## Registering Animals – Upload a CSV Spreadsheet Upload the already prepared CSV file by using the browse feature.

| Registration Application / Birth & Weaning Worksheet (Form 1) - Mozilla Firefox                                                           |
|----------------------------------------------------------------------------------------------------|
| <u>Eile Edit View His ry Bookmarks Tools H</u> elp                                                                                        |
| 🔄 🗣 🖓 🕑 🕜 🕼 🗋 http://www.senepolcattle.com/bc/scripts/register_animals.html                                                               |
| G Google 🗅 Google Trans. te 🗅 List Whole herd statuses 🗅 SCBA log in page 🗅 Certs with EPDs 🗅 SCBA website log in 👁 phone book reverse lo |
| Senepol Cattle Registration System                                                                                                    |
| You are logged in as YOUR NAME(n Menu   Log out                                                                                           |
|                                                                                                    |
| Registration Application / Birth & Weaning Worksheet (Form 1)                                                                             |
| Please 1) select the csv file you want to upload 2) Enter the number of animals you want to enter.                                        |
| Breeder: Membership #                                                                                                    |
| Number of animals to enter                                                                                                    |
| OR<br>CSV file                                                                                                    |
| Submit                                                                                                    |
| Return to the Main Menu without entering any animals into the database.                                                                   |
| Return to the page you were just at (on back)                                                                                             |
|                                                                                                    |
|                                                                                                    |
|                                                                                                    |

|                                                                                                    | A MOSA STOR                               |
|----------------------------------------------------------------------------------------------------|-------------------------------------------|
| Main Menu - Mozilla Firefox                                                                                                    |                                           |
| Edit View History Bookmarks Tools Help                                                                                                    |                                           |
| • C S f http://www.senepolcattle.com/bc/mainmenu.html                                                                                                    | ► Google                                  |
| pgle 🗀 Google Translate 🗅 List Whole herd statuses 🗅 SCBA log in page 🗅 Certs with EPDs 🗅 SC                                                                                                    | BA website log in 👁 phone book reverse lo |
| Senepol Cattle Registration Syst                                                                                                    | em                                        |
| Animals                                                                                                    |                                           |
| Animals  KS  Animals  Animals  |                                           |
| Animals Licks                                                                                                    |                                           |
| Animals UKS  • Kegister animals • Enter weaning weights • Enter yearling weights  "Query Reports" • Animals • Animals • Animals • Animals you have in Whole Herd Reporting, for a given year  Account Options                                                                                                    |                                           |
| Animals  • Acequister animals • Acequister animals • Enter veaning weights  • Enter veaning weights  • Cuercy Reports  • Animals • Animals vou have in Whole Herd Reporting, for a given year  • Animals • Change Your Password                                                                                                    |                                           |
| Animals  • Kegister animals  • Kegister animals  • Enter weaning weights  • Enter vearling weights  • Change Your Password  eturn to the page you were just at (go back)                                                                                                    |                                           |
| Animals  Execute the page you were just at (go back)  Animals  Animals  Ani |                                           |

| Overview Cattle Registry S                                                                                          | ystem                                    |
|----------------------------------------------------------------------------------------------------|------------------------------------------|
| To enter weaning weights on animals                                                                                 | – click here                             |
| Main Menu - Mozilla Firefox                                                                                         |                                          |
| ile <u>E</u> dit <u>V</u> iew Hi <u>s</u> tory <u>Bookmarks</u> <u>T</u> ools <u>H</u> elp                          |                                          |
| 🗧 🔶 - 💽 🐼 🏠 🗈 http://www.senepolcattle.com/bc/mainmenu.html                                                         | ▼ ▶ Google                               |
| 🛛 G ogle 🗅 Google Translate 🗅 List Whole herd statuses 🗅 SCBA log in page 🗅 Certs with EPDs 🗅 SCB                   | A website log in 👁 phone book reverse lo |
| Senepol Cattle Registration Syste                                                                                   | m                                        |
| Y u are logged in as YOUR NAME. <u>Main Menu   Log out</u>                                                          |                                          |
| Animals Links Register animals Inter weaning weights Enter yearling weights                                         |                                          |
| "Query Reports"                                                                                                    |                                          |
| <ul> <li>Animals         <ul> <li>Animals you have in Whole Herd Reporting, for a given year</li> </ul> </li> </ul> |                                          |
| Account Options                                                                                                    |                                          |
| <u>Change Your Password</u>                                                                                         |                                          |
| Return to the page you were just at (go back)                                                                       |                                          |
| <u>Go to the main menu</u><br>Log out                                                                               |                                          |

| Overview Cattle Registry Syste                                                                                  | m              |
|----------------------------------------------------------------------------------------------------|----------------|
| To view your WHR status for a certain yea                                                                       | r – click here |
| Stein Marilla Firefox                                                                                           | THERE'S STREET |
| Sila Edit View History Bookmarks Tools Help                                                                     |                |
|                                                                                                    |                |
| Goode Translate Context Whole herd statuses Context in page Costs with EDDs Cost whether                        |                |
|                                                                                                    |                |
| Senepol Cattle Registration System                                                                              |                |
| You re logged in as YOUR NAME. <u>Main Menu   Log out</u>                                                       |                |
| Main Menu                                                                                                    |                |
|                                                                                                    |                |
|                                                                                                    |                |
| Links                                                                                                    |                |
| <ul> <li>Resister animals</li> <li>Entropy weights</li> <li>Entropy weights</li> <li>Entropy weights</li> </ul> |                |
| "Query Reports"                                                                                                 |                |
| Anima     Animals you have in Whole Herd Reporting, for a given year                                            |                |
| Account Options                                                                                                 |                |
| <u>Change Your Password</u>                                                                                     |                |
| Return to the page you were just at (go back)                                                                   |                |
| Go to the main menu                                                                                             |                |
| Log out                                                                                                    |                |

# Enter four digit year (example:2007) you wish to view & click "Submit".

#### 'iew Report | Animals you have in Whole Herd Reporting, for a given year - Mozilla Firefo

<u>File Edit View History Bookmarks Tools Help</u>

• C (S A D http://www.senepolcattle.com/bc/view\_report.html?qid=17

• • G• G

🖸 Gocale 🗅 Google Translate 🗅 List Whole herd statuses 🗅 SCBA log in page 🗅 Certs with EPDs 🗅 SCBA website log in 🐲 phone book revers

Senepol Cattle Registration System

You a e logged in as YOUR NAME. Main Menu | Log out

#### Animals you have in Whole Herd Reporting, for a given year

Please ever in the year. Year 2007

۲

Return to the page you were just at (go back)

Go to the main menu

# Report is generated for Whole Herd Reporting, for a given year.

| 🖲 /iew Rep                             | ort   Anim               | als you have in Whole Herd Reporting, for a given year - Mozilla Firefox                                    | _ 7 🗙 |
|----------------------------------------|--------------------------|----------------------------------------------------------------------------------------------------|-------|
| <u>F</u> ile <u>E</u> dit <u>V</u> iew | History <u>B</u> ookm    | narks <u>T</u> ools <u>H</u> elp                                                                            | 0     |
| 🦛 · 💽 (                                | 🖂 🏠 🗈 http:              | ://www.senepolcattle.com/bc/view_report.html?qid=17                                                         |       |
| G Go ale 🗋 Goo                         | ale Translate 🖻 I        | List Whole herd statuses 🗅 SCBA log in page 🗅 Certs with EPDs 🗅 SCBA website log in 👁 phone book reverse lo |       |
|                                        |                          |                                                                                                    |       |
|                                        |                          | Senepol Cattle Registration System                                                                          |       |
|                                        |                          |                                                                                                    |       |
| You re logged i                        | n as YOUR NAME. <u>M</u> | Isin Menu   Log Cut                                                                                         |       |
| A n mal                                |                          | ve in Whele Herd Peperting, for a given year                                                                |       |
| Aninai                                 | s you na                 | ve in whole held kepoliting, for a given year                                                               | =     |
| Please                                 | e year.                  |                                                                                                    |       |
| Displaying 73 row                      | 5                        |                                                                                                    |       |
| vear reg numbe                         | r name whole he          | erd status                                                                                                  |       |
| 2006 1062952                           | WC 7068 1A               |                                                                                                    |       |
| 2006 1062958                           | WC 7080 1A               |                                                                                                    |       |
| 2006 1063040                           | WC 7125 1A               |                                                                                                    |       |
| 2006 1063067                           | WC 7149 1A               |                                                                                                    |       |
| 2006 1064805                           | WC 7187 1A               |                                                                                                    |       |
| 2006 1064814                           | WC 7209 1A               |                                                                                                    |       |
| 2006 1068385                           | WC 7226B 1A              |                                                                                                    |       |
| 2006 1068394                           | WC 7237B 1A              |                                                                                                    |       |
| 2006 1068399                           | WC 7244B 1A              |                                                                                                    |       |
| 2006 1068412                           | WC 7258B 1A              |                                                                                                    |       |
| 2006 1068585                           | WC 7371C 1A              |                                                                                                    |       |
| 2006 1068589                           | WC 7376C 1A              |                                                                                                    |       |
| 2006 1068645                           | WC 7436C 1A              |                                                                                                    |       |
| 2006 1068708                           | WC 7444C 1A              |                                                                                                    |       |
| 2006 1073594                           | WC 7518D 1A              |                                                                                                    |       |
| 2006 1073611                           | WC 7538D 1A              |                                                                                                    |       |
| 2006 1077095                           | WC 7713E 1A              |                                                                                                    |       |
| 2006 1077097                           | WC 7715E 1A              |                                                                                                    |       |
| 2006 1077126                           | WC 7744E 1A              |                                                                                                    |       |
| 2006 1078934                           | WC 7757E 1A              |                                                                                                    |       |
| 2006 1078979                           | WC 7827F 1A              |                                                                                                    |       |
| 2006 1082343                           | WC 7991G 1A              |                                                                                                    |       |
| 2006 1082351                           | WC 7999G 1A              |                                                                                                    |       |
| 2006 1100963                           | WC 8061G 1A              |                                                                                                    |       |
| Done                                   |                          |                                                                                                    |       |

| ain Menu - Mozilla Firefox                                                                                                    |                                          |
|----------------------------------------------------------------------------------------------------|------------------------------------------|
| dit <u>V</u> iew Hi <u>s</u> tory <u>B</u> ookmarks <u>T</u> ools <u>H</u> elp                                                                                                    |                                          |
| ~ C S A [] http://www.senepolcattle.com/bc/mainmenu.html                                                                                                    | ▼ ▶) <mark>C</mark> ▼Google              |
| le 🗅 Google Translate 🗅 List Whole herd statuses 🗅 SCBA log in page 🗅 Certs with EPDs 🗅 SCBA                                                                                                    | A website log in 🧇 phone book reverse lo |
|                                                                                                    |                                          |
| are logged in as YOUR NAME. <u>Main Menu   Log out</u>                                                                                                    | n                                        |
| Senepol Cattle Registration System<br>are logged in as YOUR NAME. Main Menu   Log out<br>ain Menu<br>* Animals<br>nks<br>Register animals<br>Enter weaning weights<br>Enter yearling weights<br>Enter yearling weights  | n                                        |
| Senepol Cattle Registration System are logged in as YOUR NAME. Main Menu   Log_out ain Menu Animals Register animals Enter weaning weights Enter yearling weights Enter yearling weights Enter yearling weights Animals | n                                        |

## Whole Herd Reporting affects your EPDs

The more data entered into the database, the higher accuracy your EPDs will be. When registering only your "Best calves" the ratio on the good calves is lowered because the average of the group is increased.

## Whole Herd Reporting affects your EPDs

| Calf | WW   |
|------|------|
| Α    | 600# |
| В    | 550# |
| С    | 500# |
| D    | 450# |
| E    | 400# |

WHR WW Ratio 

EPDs are established upon ratios in contemporary groups.

SCBA wants to work with all Senepol breeders to create a breed which will meet the consumer demands for delicious tender beef. Together we can achieve this goal.

Thank you!